## Инструкция по настройке системы ДБО Correqts и генерации ключа электронной подписи

Данная инструкция предназначена для клиентов Банка, подключающихся к системе дистанционного банковского обслуживания «Интернет-Банк» с использованием ключа электронной подписи.

- 1. Вставьте в персональный компьютер/ноутбук съемный USB носитель и создайте на нем Папку, куда будет записан новый ключ электронной подписи.
- 2. Вход в систему Интернет-Банк осуществляется посредством браузера Internet Explorer, Google Chrome, Mozilla Firefox, Opera. Запустите один из браузеров, пройдите по ссылке <u>https://ibank.rsb.ru</u>
- 3. Откроется страница авторизации, укажите Ваши учетные данные логин и первичный пароль. Нажмите на кнопку «ВОЙТИ».

| 🛞 Русский Ста<br>Банк | андарт <sup>:</sup> | Техническая поддержка:<br>+7 495 644 30-54<br>8-800-200-6-203<br>ibank@rsb.ru |
|-----------------------|---------------------|-------------------------------------------------------------------------------|
| Пользователь          |                     |                                                                               |
| войти                 |                     |                                                                               |

4. После успешного ввода логина и первичного пароля откроется окно «Подтверждение» о необходимости установки плагина для работы с ключом электронной подписи. Скачайте плагин, нажмите кнопку «Да».

| Подтверждение                                            |                                         |                                       | ×                              |  |
|----------------------------------------------------------|-----------------------------------------|---------------------------------------|--------------------------------|--|
| Для работы с эле<br>установить плаги<br>перезагрузить бр | ектронной<br>1н. После у<br>раузер. Ска | подписью<br>становки н<br>ачать плаги | необходимо<br>необходимо<br>н? |  |
|                                                          | Да                                      | Нет                                   |                                |  |

Запустите плагин установки BssPluginSetup.exe и следуйте его инструкциям.

Дождитесь запуска программы, нажмите кнопку «Принять».

| Пожалуйста, выберит | е язык установки |
|---------------------|------------------|
| Russian - Русский   | +                |
|                     |                  |

Переходим к окну установки плагина, нажмите кнопку «Далее».

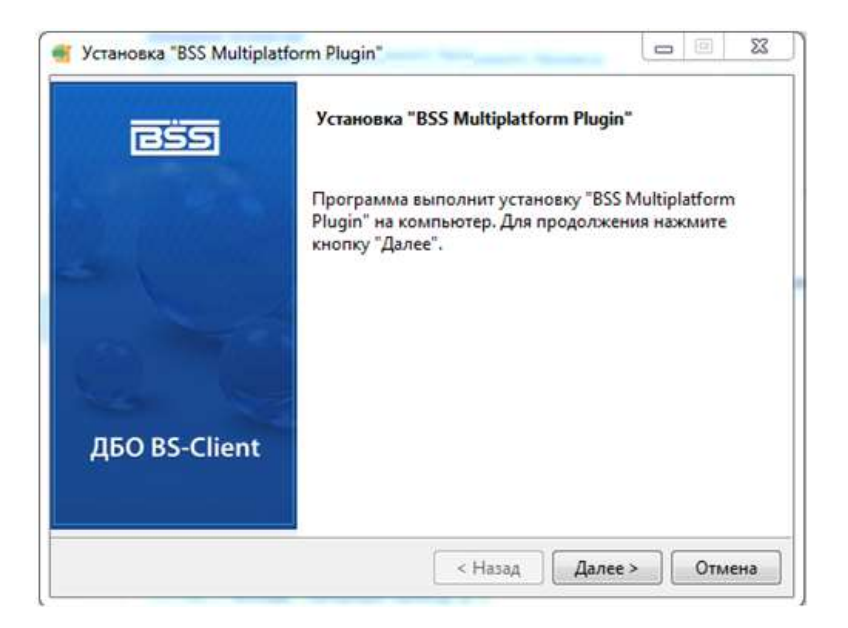

После установки плагина, нажмите кнопку «Завершить» и перезапустите Браузер.

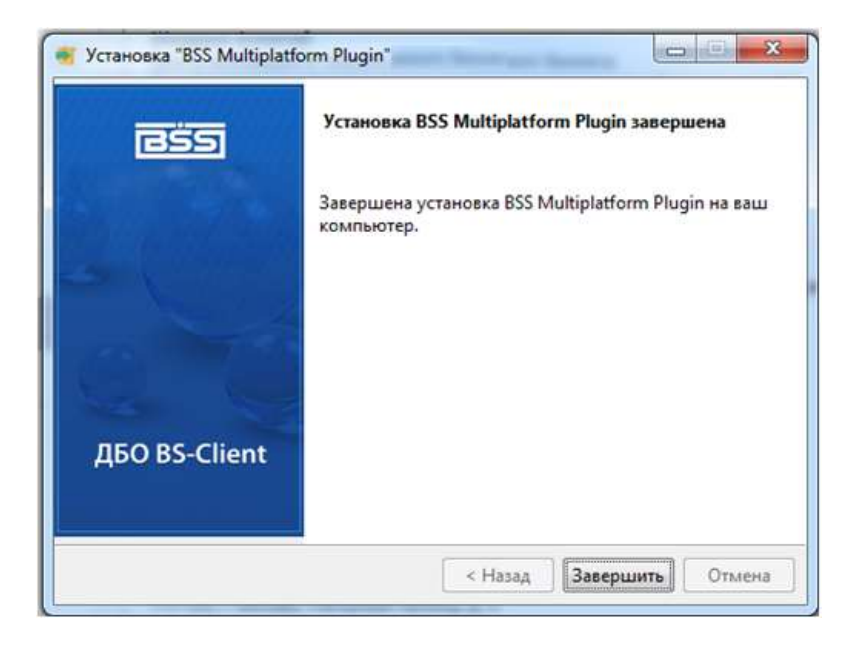

- 5. Повторите вход в систему в соответствии с пунктами 2 3 текущей инструкции.
- 6. При запросе системы «Разрешить и добавить домен "ibank.rsb.ru" в список доверенных?». Нажмите кнопку «Yes».

|       | 👫 BSS Plugin Host                                                                                                    |                         |   |
|-------|----------------------------------------------------------------------------------------------------|-------------------------|---|
|       | Путь к хост-приложению: C:\Users\vasilyev-sn<br>Версия хост-приложения: 3.20.2.1450<br>Режим: HTTP/HTTPS<br>Порты: 11754 / 11755                                 | NAppDatz                |   |
|       | Библиотека: C:\Users\vasilyev-sm\AppData\Roa<br>Версия библиотеки: 3.20.2.1450<br>Appec bssplugin.bssys.com (127.0.0.1) доступе<br>Библиотеки OpenSSI заглужены: | aming\BSS<br>н!         |   |
|       | [загружена] (1.0.2k) C:\Users\vasilye<br>[загружена] (1.0.2k) C:\Users\vasilye<br>Журнал не ведется!                                                             | v-sm\App<br>v-sm\App    |   |
| Confi | mation                                                                                                    |                         | x |
| ?     | Страница "https://ibank.rsb.ru/ru/html/login.h<br>получить доступ к крипто-плагину.<br>Разрешить и добавить домен "ibank.rsb.ru" в<br>доверенных?                | tml" пытается<br>список | 9 |
|       | Yes                                                                                                    | No                      |   |
|       |                                                                                                    |                         |   |
|       | Свернуть                                                                                                    |                         |   |
|       |                                                                                                    |                         |   |

7. После входа в систему откроется окно «Мастер создания запроса на новый сертификат», нажмите кнопку «Далее».

| Мастер создания запроса на новый сертификат                                                                                                  | ×   |
|----------------------------------------------------------------------------------------------------|-----|
| Дзя того, чтобы продолжить работу в системе ДБО. Вам необходимо получить<br>зарегистрированный в банке сертификат ключа электронной подлиси. |     |
| Дле этого необходимо выполнить 3 шага.                                                                                                    |     |
| WAF 1                                                                                                    |     |
| Сформируйте запрос на новый сертификат                                                                                                    |     |
| WAF 2                                                                                                    |     |
| Распечатайте запрос на сертификат.                                                                                                    |     |
| IIIAE 3                                                                                                    |     |
| Отправъте запрос для дальнейшей обработки в баня.                                                                                            |     |
| Олиена                                                                                                    | ee. |

8. В открывшемся окне необходимо заполнить «Запрос на новый сертификат», заполните все пустые поля «Адрес электронной почты», «Город», «Наименование субъекта». Проверьте корректность заполнения полей и нажмите кнопку «Сформировать запрос».

| Запрос на новый серти                    | ификат                                                     | >           |
|------------------------------------------|------------------------------------------------------------|-------------|
| WAF 1                                    |                                                            |             |
| Сформируйте запрос на новый се           | ртификат. Для этого заполните перечень полей на форме ниже |             |
| и нажмите кнопку «Сформировать           | запрос» в нижней части формы.                              |             |
| Уполномоченное лицо клиента              |                                                            |             |
|                                          | Роккова Елена Ивановна                                     | ~           |
| Средства подписи                         |                                                            |             |
|                                          | Message-PRO, Рожнова Елена Ивановна                        | *           |
| Полное имя (CN)                          |                                                            |             |
| Рожкова Елена Ивановна                   |                                                            | 1           |
| Фамилия (SN)                             | Имя Отчество (G)                                           |             |
|                                          |                                                            |             |
| Должность (TITLE)                        |                                                            |             |
| Генеральный директор                     |                                                            |             |
| Аллес электронной понты (F)              |                                                            |             |
| And a second second of the second second |                                                            |             |
| Γοροд (L)                                | Наименование субъекта (ST)                                 | Страна (С)  |
| and the lost                             |                                                            | RU          |
|                                          |                                                            | 1           |
| Организация (О)                          |                                                            |             |
| 000 "Crexc"                              |                                                            |             |
|                                          |                                                            |             |
| Поллазлеление (ОШ)                       |                                                            |             |
| interesting for all                      |                                                            |             |
|                                          |                                                            |             |
|                                          |                                                            |             |
|                                          | Oracial                                                    | ave samone  |
|                                          | Сформиров                                                  | one sample. |

9. Выберите Папку, которая была создана Вами на USB носителе согласно Пункту 1, нажмите кнопку «OK».

| Kornworep    | 4        |  |
|--------------|----------|--|
| е 🔏 CO-диско | 50a (Di) |  |
| П Сьенный    | DIOK (D) |  |
| A ROBORTS    |          |  |
|              |          |  |
|              |          |  |
|              |          |  |

10. Для инициализации генератора случайных чисел нажимайте на клавиатуре клавиши или перемещайте мышь. По окончании процедуры инициализации окно закроется автоматически.

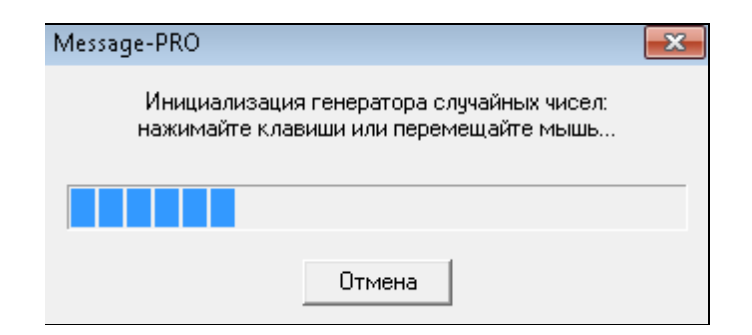

 В окне «Мастер создания запроса на новый сертификат» «ШАГ 2» нажмите кнопку «Далее».
<u>Печатать и предоставлять</u> Запрос на сертификат (АКТ признания открытого ключа ЭП) в Банк <u>не требуется</u>.

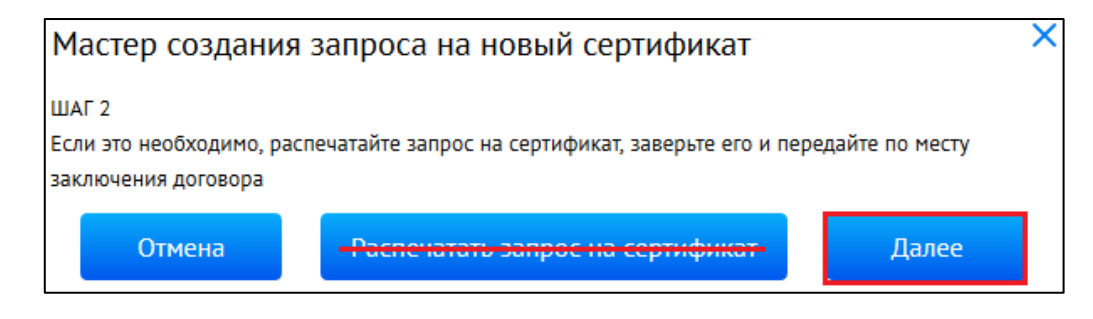

12. В окне «Мастер создания запроса на новый сертификат» «ШАГ 3» нажмите кнопку «Отправить запрос в банк», запрос будет передан в Банк посредством системы Интернет-Банк.

| Мастер создания запрос                                                                                | а на новый се                                | ртификат 🗙 🗙                           |
|----------------------------------------------------------------------------------------------------|----------------------------------------------|----------------------------------------|
| ШАГ 3<br>Отправьте запрос для дальнейшей об<br>кнопку «Отправить запрос в банк» ил<br>запрос позднее. | бработки в банк, дл:<br>ли нажмите кнопку «( | я этого нажмите<br>Этмена» и отправьте |
|                                                                                                    | Отмена                                       | Отправить запрос в банк                |

13. В окне «Информация» нажмите кнопку «Ок».

## Внимание! Распечатывать и предоставлять АКТ признания ключа в Банк не требуется.

| Информация                                                                                          | × |  |
|----------------------------------------------------------------------------------------------------|---|--|
| еще не выпущен. Обратитесь в обслуживающее подразделение банка.                                     |   |  |
| Если это необходимо, распечатайте запрос на сертификат, заверьте его и передайте по месту договора. |   |  |
| Распечатать акт признания ключа. Ок                                                                 |   |  |

 Выполните процедуру формирования ключа для всех уполномоченных лиц, которым выпущены персональные учетные данные для входа в систему Интернет-Банк (логин и пароль). Обращаем Ваше внимание, в случае **утери ключа электронной подписи** потребуется в неплановая замена ключа, оплата нового ключа осуществляется в соответствии с действующими тарифами Банка.

15. Доступ в систему Интернет-Банк будет Вам предоставлен после подписания сертификатов с Вашей стороны. Уведомление о готовности сертификатов будет Вам направлено на email указанный в запросе.

Если у Вас возникли вопросы по настройке системы, рекомендуем обратиться в службу технической поддержки по телефонам: +7-495-644-30-54; 8-800-200-6-203 (звонок по России бесплатный).